- 1. Apri Internet Explorer
- 2. Collegati ad un Internet Server Provider: <u>www.libero.it</u>, <u>www.tin.it</u>, <u>www.yahoo.it</u>
- 3. Registra un abbonamento di Posta elettronica
- 4. Crea un messaggio di Posta e inserisci l'indirizzo del Destinatario: mimmo.corrado@virgilio.it
- 5. Inserisci come indirizzo *Cc: un indirizzo di un altro corsista*
- 6. Inserisci l'oggetto Esercitazione Modulo 7 e un testo a piacere
- 7. Invia l'e-mail creata in modalità WebMail
- 8. Consulta la tua Posta elettronica sul tuo Internet Server Provider
- 9. Apri Outlook Express
- 10. Crea un Account di Posta elettronica
- 11. Apri la Guida in linea e cerca informazioni su: Inviare un messaggio di Posta elettronica
- 12. Crea un messaggio di Posta elettronica
- 13. Inserisci l'indirizzo del Destinatario minmo.corrado@virgilio.it
- 14. Inserisci come indirizzo Cc: un indirizzo di un altro corsista
- 15. Inserisci l'oggetto Prova N. 1 di Invio e-mail e invia l'e-mail creata (Simulazione)
- 16. Crea un altro messaggio di Posta elettronica
- 17. Inserisci l'indirizzo del Destinatario minmo.corrado@virgilio.it
- 18. Inserisci gli indirizzi di altri destinatari (Indirizzi di altri corsisti) come copie silenti
- 19. Inserisci l'oggetto Prova N. 2 di Invio e-mail multiplo e invia l'e-mail creata (Simulazione)
- 20. Sposta il messaggio Prova N. 1 nella cartella Posta in arrivo
- 21. Copia il messaggio Prova N. 2 nella cartella Posta in arrivo
- 22. Apri la casella di Posta in Arrivo e Rispondi al mittente al messaggio Prova N. 1
- 23. Inserisci nel corpo del messaggio la frase *Grazie dell'invito*. *Sarò presente*. e invia il messaggio con Priorità Alta (49)
- 24. Componi un nuovo messaggio con il seguente testo: Ti invio la programmazione di Matematica
- 25. Inserisci l'indirizzo: mimmo.corrado@virgilio.it e l'oggetto del messaggio: Matematica
- 26. Apri un file di Word sul disco e copia una porzione di tale file nel testo del messaggio dell'e-mail
- 27. Invia il messaggio (Simulazione)
- 28. Crea un nuovo messaggio con il seguente testo: caro ammico ti scrivo pir . . . e inserisci una ClipArt
- 29. Inserisci l'indirizzo di un tuo amico e l'oggetto del messaggio: Prova invio Allegato
- 30. Effettua il controllo ortografico del messaggio (48)
- 31. Dopo aver preventivamente compresso un file del disco allegalo al messaggio e invia il messaggio
- 32. Visualizza l'anteprima del file *Prova 1* nella cartella *Posta in arrivo* ed effettua la stampa
- 33. Visualizza le proprietà del file *Prova 1* (39)
- 34. Modifica le intestazioni dei messaggi: mittente, oggetto, data, ...(39)
- 35. Personalizza Outlook Express nascondendo e visualizzando le Barre desiderate (40)
- 36. Personalizza i pulsanti della Barra degli Strumenti di Outlook Express
- 37. Contrassegna come Gia letto e Marca il messaggio Matematica (41)
- 38. Salva nella tua cartella del disco fisso l'allegato del messaggio *Prova invio Allegato* (42)
- 39. Disabilita la correzione automatica (48)
- 40. Copia il testo *caro amico ti scrivo per*... contenuto nel messaggio *Prova invio Allegato* nel messaggio *Matematica*
- 41. Cancella l'allegato nel messaggio in uscita *Prova invio Allegato* (52)
- 42. Creare un Indirizzario ed inserire i messaggi Prova N. 1 e Prova N. 2 (55)
- 43. Cancellare dall'Indirizzario il messaggio Prova N. 2 (57)
- 44. Personalizza Outlook in modo da aggiungere automaticamente i destinatari nell'Indirizzario (57)
- 45. Cerca il messaggio *Matematica* (58)
- 46. Crea una nuova cartella di Posta di nome E.C.D.L. e sposta i messaggi Matematica e Prova N. 1
- 47. Ordina i messaggi della cartella Posta in uscita: per nome, per data, per Account
- 48. Cancella un messaggio, recupera il messaggio e svuota la cartella Posta eliminata
- 49. Chiudi il programma di posta elettronica